# EuroMaster AutoEv – Kom i gang

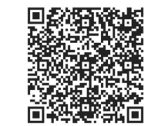

QR kode = Instruksjonsfilmer for hver funksjon på testeren → → →
Se <u>www.elit.no/autoev</u> for komplett manual.

Innstillinger av instrumentet:

 Skru på ved å trykke på rød PÅ/AV knapp over rotasjonsbryter – Når oppstartsvinduet vises trykk på: F4 SysSet – Her kan man endre dato, tid og displayinnstillinger samt blåtann AV/PÅ og Auto av AV/PÅ. Trykk F1 Avslutt for å gå til måling uten å lagre endinger eller F2 Lagret for å lagre endringer.

Eller: **F5 infoSet** som gir tilgang til følgende meny:

U Grense – Velg maksimal berøringsspenning Ub: 50v (normalt) eller 25V (sykehus og fjøs). Testnorm – Velg grenseverdier som skal benyttes ved test av jordfeilbrytere, settes normalt til NEK. iK Volt – Velg om kortslutningsstrømmen skal beregnes med nominell spenning(230V) eller med målt spenning på anlegget. Normen sier nominell, men på anlegg med lav spenning anbefales målt. OK/FEIL – Velg om det skal automatisk vises evaluering av testresultat ved satt grenseverdi (X / V) Lyd – Velg om det skal lages lyd når knapper trykkes eller når målinger ikke kan utføres osv. Berøring – Tester potensialet til jord på metallringen rundt TEST knappen når man trykker. Kun aktiv på TN nett og er påkrevd for å kunne finne korrekt kobling av L-N og potensial mot PE. Language – Velg annet språk enn norsk.

EST-150 – Velg korrekt frekvens på anlegget(50Hz) påvirker kun strømmåling med fleksibel strømtang Autofunks – Skru AV/PÅ automatisk fullføring av AUTO testen. AV vil kreve trykk på TEST for hver enkelt test. PÅ vil testeren forsøke å fullføre hele sekvensen med ett trykk på TEST.

Bytt LN – Settes den til PÅ kan man teste jordfeilbryter begge veier i kontakten, AV må L på L & N på N.

Trykk **F1 Avslutt** for å gå til måling uten å lagre endinger eller **F2 Lagret** for å lagre endringer.

# 3. Kontinuitetsmåling i jordledere og utjevningsforbindelser

- Sett rotasjonsbryteren i posisjonen KONTINUITET
- Velg ønsket testmetode med F1: +200mA, +/- 200mA eller Konstant (måler kontinuerlig)
- Velg ønskede testterminaler med F4: PE-L eller PE-COM
- Koble til måleledninger i valgte terminaler
- Kortslutt endene på måleledningene mot hverandre
- Trykk på **TEST** og måling utføres
- Trykk på F5 Komp. for å nulle ut motstanden i ledningene som benyttes
- Koble ledningene til der det skal måles (trykk ?-knapp for hjelpeskjerm med koblingsbilder)
- Trykk på TEST og les av verdien i displayet
- F2 gir valg om beregnet lengde av kabel avheng av tverrsnitt og F3 aktiviserer grenseverdier

# 4. Test av isolasjonsmotstand

- Sett rotasjonsbryteren i posisjonen ISOLASJON
- Velg ønsket testspenning med F1: 250V, 500V eller 1000V
- Velg ønskede terminaler det skal testes mellom med F2: L-PE, N-PE eller L-N
- Koblet til måleledninger i valgte terminaler og til objektet som skal testes (?-knapp)
- Trykk på TEST og les av verdien (hold TEST inne ved lange kabelstrekk (høy kapasitans) til stabil verdi)

# 5. Test av kortslutningsstrømmer og evaluering av kurssikring

- Sett rotasjonsbryteren til KORTSLUTNING
- Velg korrekt nettsystem med F5: IT/TT eller TN
- Om TN nett er valg kan man endre test-funksjon med F1: L-N, L-L(400V) eller L-PE
- Koble til ønskede testledninger ELIT PC-2 for måling i stikkontakt eller TL-100 3-ledersett (?-knapp)
- Sjekk at spenning mellom terminaler indikert i bunn av display er korrekt og «Klar:)» vises i display
- Om ønskelig kan forankoblet kurssikring og karakteristikk velges med F2: 10 32A og F3: B, C, D, gG eller gL karakteristikk. Om OK/FEIL er satt til PÅ i infoSet vil instrumentet sammenligne utregnet

kortslutningsverdi ved F4 knappen mot valgt sikring og vise OK eller ikke med V eller X

- IT NETT: Trykk F4 for ønsket faktor på kortslutningsstrøm:
- ik2pmin uten jfb= 0,38, ik2pmin med jfb. = 0,76 og ik3pmax = 1,15
- TN NETT: Utregnet ik1pmin med faktor 0,76 vises ved siden av F4 knappen når L-N er valgt med F1
- Trykk TEST og les av sløyfe-/linje-motstand og beregnet maks kortslutningsstrøm (PSC= ik Maks)

### 6. Test av jordfeilbrytere, jordfeilautomater med rampefunksjon

- Sett rotasjonsbryteren til JORDFEILBRYTER
- Velg korrekt nettsystem med F5: IT/TT eller TN
- Velg RAMPE med F1 knappen for å måle både utløserstrøm og utløsertid

- Velg kurveform på teststrømmen med **F3: AC**(denne skal løse ut alle jfb.) A (pulserende DC) og B(DC) kan også velges om ønskelig

- Koble til ønskede testledninger ELIT PC-2 for måling i stikkontakt eller TL-100 3-ledersett (?-knapp)
- Sjekk at spenning mellom terminaler indikert i bunn av display er korrekt og «Klar :)» vises i displayet
- Trykk TEST knappen og målingen starter, vent til jordfeilbryteren løser ut og les av testresultatene

# 7. Test av overgangsmotstand til jord, jordplatemåling

- Sett rotasjonsbryteren til JORD
- Velg ønsket målemetode med F1: 2-polt eller 3-polt

2-polt benytter E-verksjord eller annen kjent jord som referanse

- 3-polt benytter 2 hjelpespyd som referanse. Avstanden ut til de avhenger av størrelsen på jordingen
- Koble til måleledninger etter behov (trykk ?-knappen for grafisk hjelpeskjerm)
- 2-polt: Trykk på TEST knappen og les av verdien direkte i displayet

3-polt: Ytterste hjelpespyd bør ut 5x diagonalen eller 5x dybden på jordingen(det som er lengst).

- Så skal innerste hjelpespyd på 62% av utgått lengede (f.eks. 31m når ytterste er 50m ut fra jordingen)
- Trykk på **TEST** og les av måleverdien i displayet.
- 8. Test av ladestasjoner for elbil
  - Sett rotasjonsbryteren til venstre mot EV og «tang»
  - Trykk på F1: så ELBIL vises
  - Koble til ELIT PC-EV testadapteret i AutoEv og ladestasjonen (trykk ?-knappen for hjelpeskjerm)
  - Trykk på F2 for å komme til Status B og påse at ladestasjonen responderer(kreves RFID benytt den)
  - Trykk F2 for å komme til status C, utgangen på ladestasjonen skal nå spenningssettes
  - Les av maksimal tilgjengelig ladestrøm og påse att denne samsvarer med programmert strøm
  - Ønskes test av kortslutningsstrøm trykk F3 og les av verdi(OBS: ikMax vises)
  - Trykk F4 for test av jordfeilbryter. (Valgt innstilling fra manuelt jordfeilbryterområdet hentes)
  - Hvis måling av fasespenninger på 3-fas ønskes trykk F5 og koble til L1, L2 og L3(N kobles fra)
- 9. Måling og logging av strøm og lekkasjestrøm
  - Sett rotasjonsbryteren til venstre mot EV og «tang»
  - Trykk på F1: så STRØM vises
  - Trykk F2 til ønsket strømtang vises (EST-14/40/68 er klassiske tenger og EST-36/150 er fleksible)
  - Trykk TEST og målingen starter
  - Koble til ønsket strømtang og koble den rundt aktuelt måleobjekt for å lese av strømmen.
  - Ønskes verdiene logget: Velg ønsket loggeintervall med F4, trykk TEST, så F5 for å logge

#### 10. Måling av spenning og faserotasjon/dreieretning

- Sett rotasjonsbryteren til hvitt område med V og «symbol for AC\DC samt dreieretning»
- Velg Rotasjon med F1
- Koble til måleledninger og les av spenning og frekvens.
- Ved 3-fas tilkobling kan man lese av dreieretningen illustrert med piler

# 11. Måling med automatiske testsekvenser og hvordan de bygges opp.

AutoEv kommer forhåndsprogrammert med en automatisk testsekvens AUTO 1: Test#1: Kortslutningsmåling, Test#2: Jordfeilbrytertest, Test#3: Kontinuitet, Test#4 Isolasjon

Brukeren står selv fritt til å bygge opp maksimalt 5 forskjellige automatiske sekvenser. Dette velges ved å trykke på **F1 (Auto 1, Auto 2, Auto 2, Auto 4, Auto 5).** 

Hver sekvens kan maksimalt bestå av 6 forskjellige tester, flere av samme type test er mulig. F.eks. flere isolasjonsmålinger etter hverandre. Testene i sekvensen vises i to kolonner og tre rader, kun fire tester vises på skjermen samtidig:

Test#1 øverst til venstre, Test#2 øverst til høyre, Test#3 til venstre på linje 2 osv. Test#5 og #6 ligger nedenfor #3 og #4.

- Den valgte/aktive testen i sekvensen er markert med en grønn firkant rundt kanten.

- Med **piltastene** kan man flytte den grønne markøren mellom de 6 forskjellige testene.

- Trykk F2 for å velge hvilken type test som skal utføres: Kortslutningsmåling(Z-linje) L-L(N),

Kortslutningsmåling(loop) L-PE(TN), Jordfeilbrytertest strøm og tid(RCD RAMPE), Jordfeilbrytertest

utløsertid(RCD x1), Kontinuitetsmåling(Lav Ohm), Isolasjonsmåling(R-ISO) eller ingen test(No test)

- Avhengig av hvilke test som blir valgt med F2 vil funksjonalitet til F3, F4 og F5 endres:

Z-line: F3=Valg av ampere på kurssikring, F4= karakteristikk på sikring, F5= faktor for ik2pmin

Loop L-PE: **F3**= valg av teststrøm. **Med jfb** = 15mA, **Uten jfb** = Høy strøm for god nøyaktighet.

RCD RAMPE: F3=Valg av nominell strøm på jordfeilbryter, F4=Valg av kurveform på teststrøm

RCD x1: F3=Valg av nominell strøm, F4= valg av kurveform, F5= selektiv eller generell jfb.

Lav Ohm: F3= Valg av testmodus, F4=Valg av grenseverdi, F5=Valg av testterminaler

R-ISO: F3= Valg av testspenning, F4=Valg av testterminaler, F5= Valg av grenseverdi

- Sett den grønne markøren på Test#1(eller et senere # om man ikke ønsker alle utført)

- Koble til måleledninger etter behov(se enkelttester på vribryter for oppkobling og mer info)

- Trykk på TEST for å starte måling iht. testsekvensen som er bygget

- Hvis spenningen på terminalene er korrekt vil testeren automatisk fullføre alle målinger

- Om sekvensen stopper opp(eller ikke starter) er det pga. feil spenning på terminalene i forhold til hvilke test som skal utføres. F.eks. OV for Z-line(V lav) eller 230V for kontinuitet(V Høy). Kontroller da koblinger og forsøk å starte testen på nytt når «Klar :)» vises i display.

- Når sekvensen er fullført og testene utført indikeres hver enkelt med V (OK) eller X (FEIL)

11. Lagring av resultater etter måling er utført

- Hold **MEM** knappen i to sekunder for å lagre resultatene som vises i displayet.

- Aktuelle resultater er nå lagret til valgt standardmappe med en automatisk generert fil med navn basert på

hvilke test som er utført og hvilke nummer av den type test. F.eks: RisoLPE\_0, RisoLPE\_1, RisoLPE\_2 osv

- Er det ønskelig å bygge struktur kan dette gjøres ved å trykke på $\ensuremath{\textbf{MEM}}$ 

- I minnehåndteringen vil MEM knappen åpne og lukke mapper samt lagre resultater til fil

- Om man ønsker å endre standardmappe for lagring med bruk av «Hold MEM i to sekunder»: Flytt den blå markøren til ønsket MAPPE med **pil-knappene** trykk så på **F3 Lagre** for å velge mappen og bekreft med **MEM** 

#### Programvare til Windows lastes ned fra Microsoft store, søk etter AutoEv. Programvare til Android lastes ned fra Google Play, søk etter AutoEv.

Rev 1.01 - 2021